How to check your Student's Grades & Attendance in Schoology

- 1) Open Google Chrome
- 2) Type sejong.schoology.com in the address bar
- 3) If you have a gmail account, just login with the gmail account you gave to Sejong Academy to set you up in Schoology. You can just use your normal gmail password to get into Schoology.
- 4) Once in Schoology, you should see your name in the top right corner. Click on the drop-down arrow/V to the right of your name.

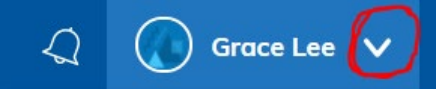

Select the name of your student in the drop-down.

5) To see Grades and Attendance, click GRADES near the top left.

| 서중 Sejong Acader | <sup>my</sup> COURSES GROUPS   | GRADES        |                                     |
|------------------|--------------------------------|---------------|-------------------------------------|
|                  | Student Activity · Enrollments | -Grade Report |                                     |
|                  | S A Represented 100            | – Attendance  | ur favorite OST? Sep 23 at 10:36 pm |

- 6) Then click on each course to see grades/attendance for that course.
- 7) To see specific assignments for a particular class/course, click COURSES near the top left. Then select the course.
- 8) Once in the course, you can click on "Materials" on the left to see particular assignments and class materials.

| 서중 Sejong Academy C<br>of Minnesota C                   | OURSES GROU                                 | IPS GRADES                                                                  |  |
|---------------------------------------------------------|---------------------------------------------|-----------------------------------------------------------------------------|--|
|                                                         |                                             | You are viewing<br>G8:Physical_Science: Section 1<br>3rd Week (9/21 - 9/25) |  |
| Mater<br>Updat                                          | ials -                                      | Srd Week Schedule  Vocabulary Survey - Week 3                               |  |
| 🕎 Attend                                                | lance<br>ers                                | Vocabulary Jamboard - Week 3                                                |  |
| <ul><li>Confer</li><li>Nearp</li></ul>                  | rences<br>od                                | 9/21 Jamboard                                                               |  |
| Information<br>Grading per<br>Q1 2020-21<br>2020-21, Q4 | n<br>riods<br>, Q2 2020-21, Q3<br>4 2020-21 | [P] Worksheet (FOPS)<br>Due Wednesday, September 23, 2020 at 11:59 pm       |  |

If you have Schoology related questions, please email schoology@sejongacademy.org